# 3-1-C 国内雑誌の論文を探す MagazinePlus

MagazinePlus(マガジンプラス)は、雑誌記事索引ファイル、一般誌、学術雑誌、海外産業・企業誌紙など、 さまざまなジャンルの逐次刊行物の記事情報を採録する雑誌記事・論文情報データベースです。名大 キャンパス内であればどこからでもアクセス可能(同時利用3名まで)です。なお、学外からのアクセスはで きません。

#### <採録雑誌について>

1948年から現在までに刊行された雑誌の記事情報に加えて、戦後国内の研究機関が刊行した年次研究 報告や学術論文集の論文タイトル情報などが、キーワード、著者、雑誌名などから検索できます。 また、戦前から戦後にかけて雑誌に掲載された文学作品を中心としたコンテンツも充実しています。 雑誌によって検索可能な巻号や出版年は異なります。詳しくは利用ガイドで確認してください。

## <アクセス方法>

- 1. 附属図書館webページ <https://www.nul.nagoya-u.ac.jp/> を開く
- 2. トップページの「電子リソース(学内者向け)」⇒「データベース」を選択
- 3. 総合分野リストにある「MagazinePlus」をクリックする

### <検索方法:記事から探す>

- 1. 検索方法は「記事から探す」を選択
- 1. 簡易検索ボックスへ検索語を入力し検索ボタン をクリック
- 3. 記事タイトルをクリックし、記事詳細画面へ

検索例 **検索語句**∶ 気候変動

| ・お見らせ             ・お見らせ             ・お見             ・お見らせ             ・お見らせ             ・お見らせ             ・お見らせ             ・お見らせ             ・お見らせ             ・お見             ・お見                                                                                                    | 力 <b>?</b> ~ A |
|----------------------------------------------------------------------------------------------------|----------------|
|                                                                                                    | 力 <b>?</b> ~ & |
| <ul> <li>○ 別の初から現在までの面内の雑誌記事・執次項相を快まできます。</li> <li>記事から探す          の時誌から探す         <ul> <li>○ Q</li> <li>▼ 詳細技術             (株式)             </li> <li>▼ 詳細技術             (株式)             (株式)             (本)             (本)            (本)            (本)</li></ul></li></ul> |                |
| 記事から原す 収録誌から探す<br>気気支助 ② Q<br>▼ 詳細校案<br>地示条件: 下記項目の10以上に入力して、地面がタッを併してください。<br>AND (必ず立ひ) マ) 正準タイトル                                                                                                    |                |
| 気奈変動<br>文奈変動                                                                                                    |                |
| ▼詳細検売<br>検索条件: TE現目の1つ以上に入力して、検索ボタンを押してください。<br>AND (必ざ点む) マ                                                                                                    | 検索             |
| 検索条件: 下E項目の1つ以上に入力して、検索がタンを押してください。  AND (必ず金む)                                                                                                    |                |
|                                                                                                    |                |
| AND (必ず会む) マ                                                                                                    | ~              |
| AND (必ず会む) マ 記名/書名                                                                                                    | ~              |
| ⊕ 地志:                                                                                                    | (ックスを増や        |
| <u> 9</u> (2)ア<br><b>Q 10</b> 第                                                                                                    |                |
| ▼ その他の絞り込み条件:                                                                                                    |                |
| ⑦ 刊行年月 2001 年 ♥ 月~ 2002 年 ♥ 月                                                                                                    |                |

| MagazinePlus 🖁                                                                                   | CHIGAI/WEB7-ピス<br>現2月・論文も得す                                                                                                    |
|--------------------------------------------------------------------------------------------------|----------------------------------------------------------------------------------------------------|
| 記事から探す                                                                                           |                                                                                                    |
| ▶ 最近2週間の新若記事                                                                                     | <ul> <li>● English 囲参言語入力 ? へルブ</li> </ul>                                                                                                    |
| 1 明治期から現在までの国内の                                                                                  | 機能記事・論文情報を検索できます。                                                                                                    |
| 記事から探す                                                                                           | 収録誌から探す                                                                                                    |
|                                                                                                  |                                                                                                    |
| 校込項目                                                                                             | 検索結果<br>検索条件:(全ての項目から:気候変動)                                                                                                    |
| <ul> <li>記事力3編&lt;</li> <li>地球科学 (3.947)</li> <li>社会・労働 (1.470)</li> <li>建設工学 (1.068)</li> </ul> | 該当件数:11,412件                                                                                                    |
| 企業 (986)                                                                                         | HK N 1 2 3 4 5 6 7 8 9 10 N M                                                                                                    |
| 刊行年代<br>2020-2025 (8,360)                                                                        | C 2 118     G RefWorks出力 @ EndNote出力 ③ Mendeley出力 ① ファイル出力                                                                                                    |
| 2010-2019 (4,507)<br>2000-2009 (2,280)                                                           | 博業 気候変動時代の発電技術<br>時 学業 の 5 向 ト 28 中 は 26                                                                                                    |
| 1990-1999 (731)                                                                                  | Trends of Deorygenation and Power Generation Technology                                                                                                    |
|                                                                                                  | 著者等 原山 勝利                                                                                                    |
| 原文リンク<br>なし (7,192)                                                                              | 認希/書名 福元校政府:電気政策の総合成 / Electrical construction engineering<br>編者等 日本電設工業協会編                                                                                             |
| <b>8</b> 5 <b>9</b> (4.220)                                                                      | <b>出版者等</b> 日本電源工業協会(東京):オーム社(発売)(東京)/月刊                                                                                                    |
| 英史 / 迎安                                                                                          | 香号等 70(9)違号862 / 2024.9 / p.79~86 員次をみる ▶ つ                                                                                                    |
| 森信人 (78)                                                                                         |                                                                                                    |
| 中北 英一 (65)<br>三上 岳彦 (62)                                                                         | 気候システムの速い変化のメカニズム理解にもとづく大気大循環 <mark>変動</mark> および大気の川の                                                                                                    |
| 馬場 健司 (61)                                                                                       | 研究:2023年度正野賞受賞記念講演<br>Studies on Atmospheric Rivers and Variability in Atmospheric General Circulation Based on Understanding of Mechaniams of<br>Fast Climate Response |
| 雑誌分類                                                                                             | 要老等                                                                                                    |
| 科学技術一般 (3.174)                                                                                   | 說名/書名 天気                                                                                                    |
| 建設、張樹、運輸、電気、原子刀                                                                                  |                                                                                                    |

A. 「詳細検索」、「その他の絞り込み条件」 :「詳細検索」は記事タイトル、著者名、誌名など の絞り込みで、「その他の絞り込み条件」は刊行 年月、巻号等を検索時に結果を絞り込み可能 B. 「並び順」、「表示件数」 :関連度、年月次、著者、誌名、書名等や件数 の順番を変更できる C.「表示を詳細に」 :「表示を詳細に」、「表示をシンプルに」ボタンで 表示する情報量を変えられる D.「絞込項目」 :記事分類、刊行年代、原文リンク、著者/訳者、 雑誌分類などのファセット(絞込項目)で結果を さらに絞り込める E.「検索条件を開く」 :「検索条件を開く」をクリックすると検索語や検 索項目を見直して再検索できる

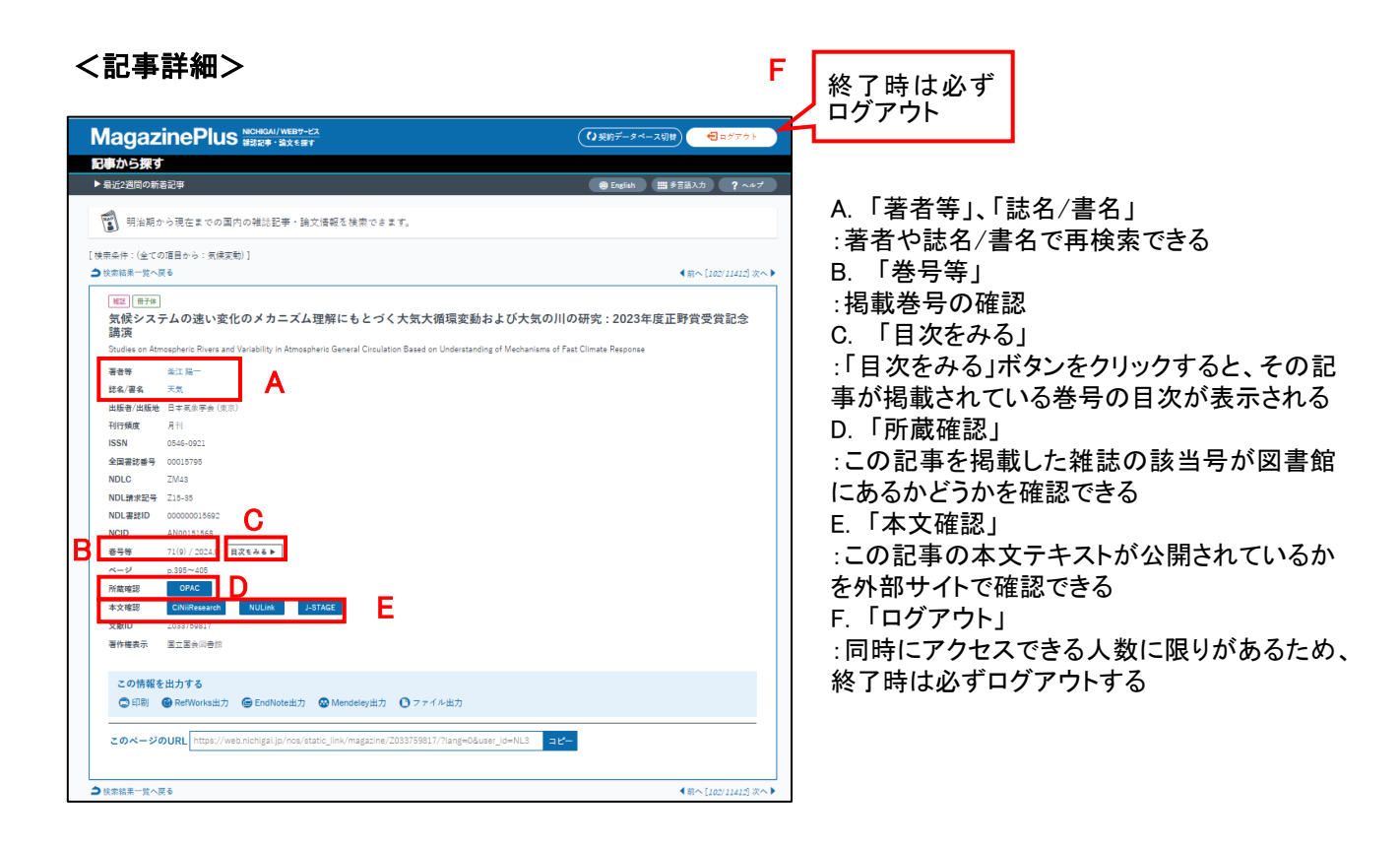

<本文を手に入れる>

外部サイトへのリンクボタンをクリックすると、記事の本文もしくは掲載雑誌の所蔵を確認できます。 名古屋大学に該当雑誌があるか調べます。

このリンクが表示されていない場合は、雑誌名をOPACで再検索してください。

NULink 名古屋大学で契約している電子ジャーナルから本文へアクセスできる場合があります。 学内に所蔵がない場合は、学外に雑誌があるかを確認することもできます。

J-STAGE 科学技術情報関係の原文を豊富に収録しています。

★ MagazinePlus公式利用ガイド https://web.nichigai.jp/magazineplus\_help.pdf

## Next Step

MagazinePlusにつながらない時は、<u>国立国会図書館(NDL)の雑誌記事検索や、雑誌記事索引集成データ</u> <u>ベース(ざっさくプラス)</u>を利用してみてください。

週刊誌などの一般的な雑誌の記事を探したい時は<u>Web OYA-bunko</u>があります。 1988年以降の記事の検索ができます。

<u>データベースリスト</u>へ